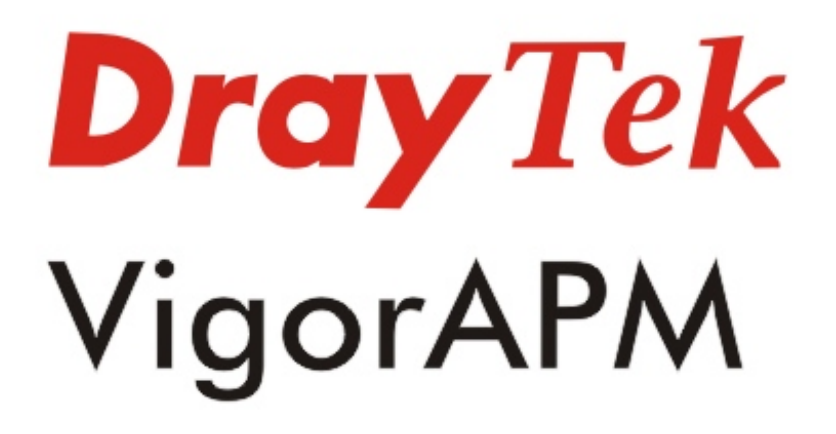

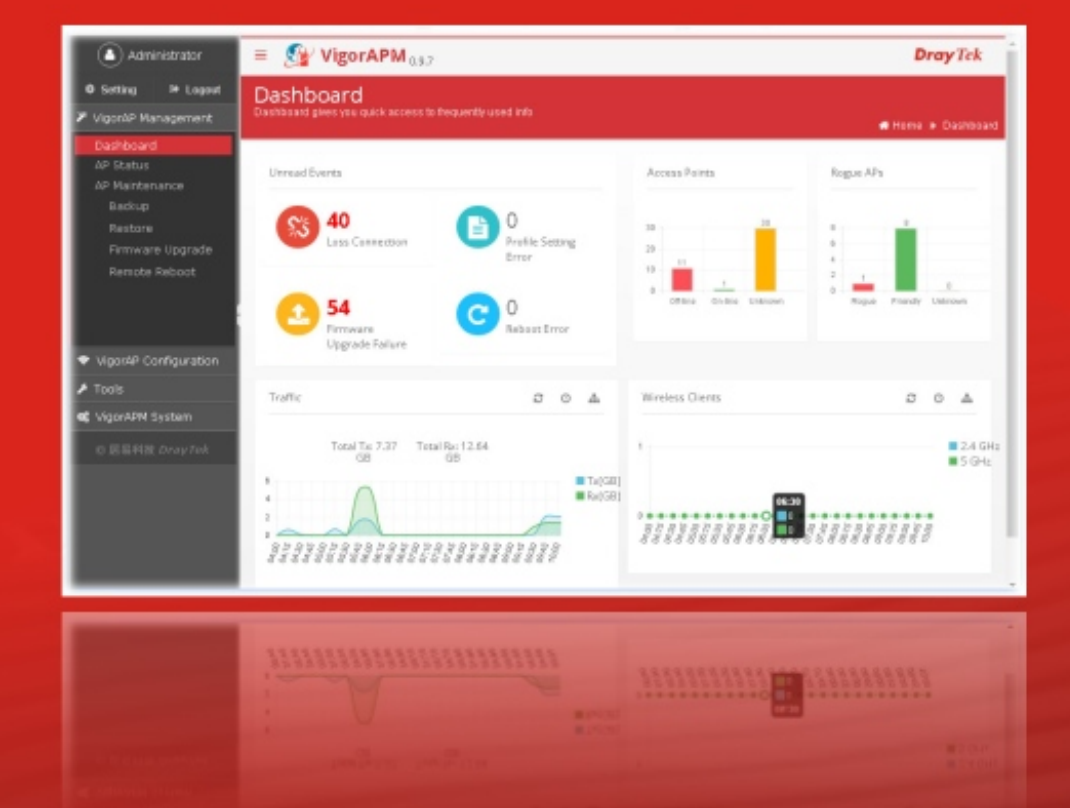

# Installation Guide

# VigorAPM Access Point Management

## **Installation Guide**

Version: 1.0 Software Version: V0.9.7 Date: September 22, 2016

#### Limited Warranty

DrayTek warrants that (a) the VigorAPM (henceforth called the SOFTWARE) will perform substantially in accordance with the accompanying written materials for a period of **one year** from the date of receipt, and (b) any support service provided by DrayTek shall be substantially as described in applicable written materials provided to you by DrayTek, and DrayTek support engineers will make commercially reasonable efforts to solve any problems. To the extent allowed by applicable law, implied warranties on the SOFTWARE, if any, are limited to **one year**.

#### Copyrights

© All rights reserved. This publication contains information that is protected by copyright. No part may be reproduced, transmitted, transcribed, stored in a retrieval system, or translated into any language without written permission from the copyright holders.

#### Trademarks

The following trademarks are used in this document:

Microsoft is a registered trademark of Microsoft Corp.

Windows, Windows 95, 98, Me, NT, 2000, XP, Vista, 7 and Explorer are trademarks of Microsoft Corp.

Apple and Mac OS are registered trademarks of Apple Inc.

Other products may be trademarks or registered trademarks of their respective manufacturers.

#### VigorAPM License

No part of this distribution may be reproduced, transmitted, transcribed, stored in a system, or translated into any language without written permission from the copyright holders.

© All rights reserved.

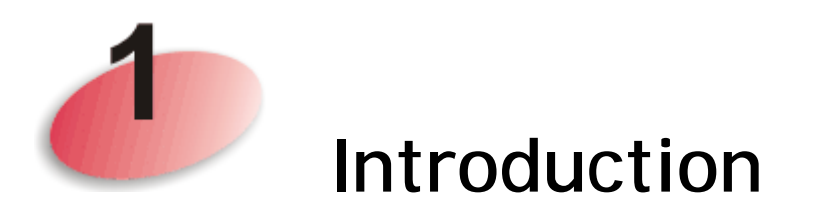

VigorAPM, a central AP management software, is able to manage VigorAPs connected to Switch/Router. With VigorAPM, an administrator can modify the wireless settings, perform firmware upgrade, backup / restore settings related to VigorAP via a PC easily without accessing into the web page of VigorAPs one by one.

The following figure shows how VigorAPM manages VigorAPs via switch or router:

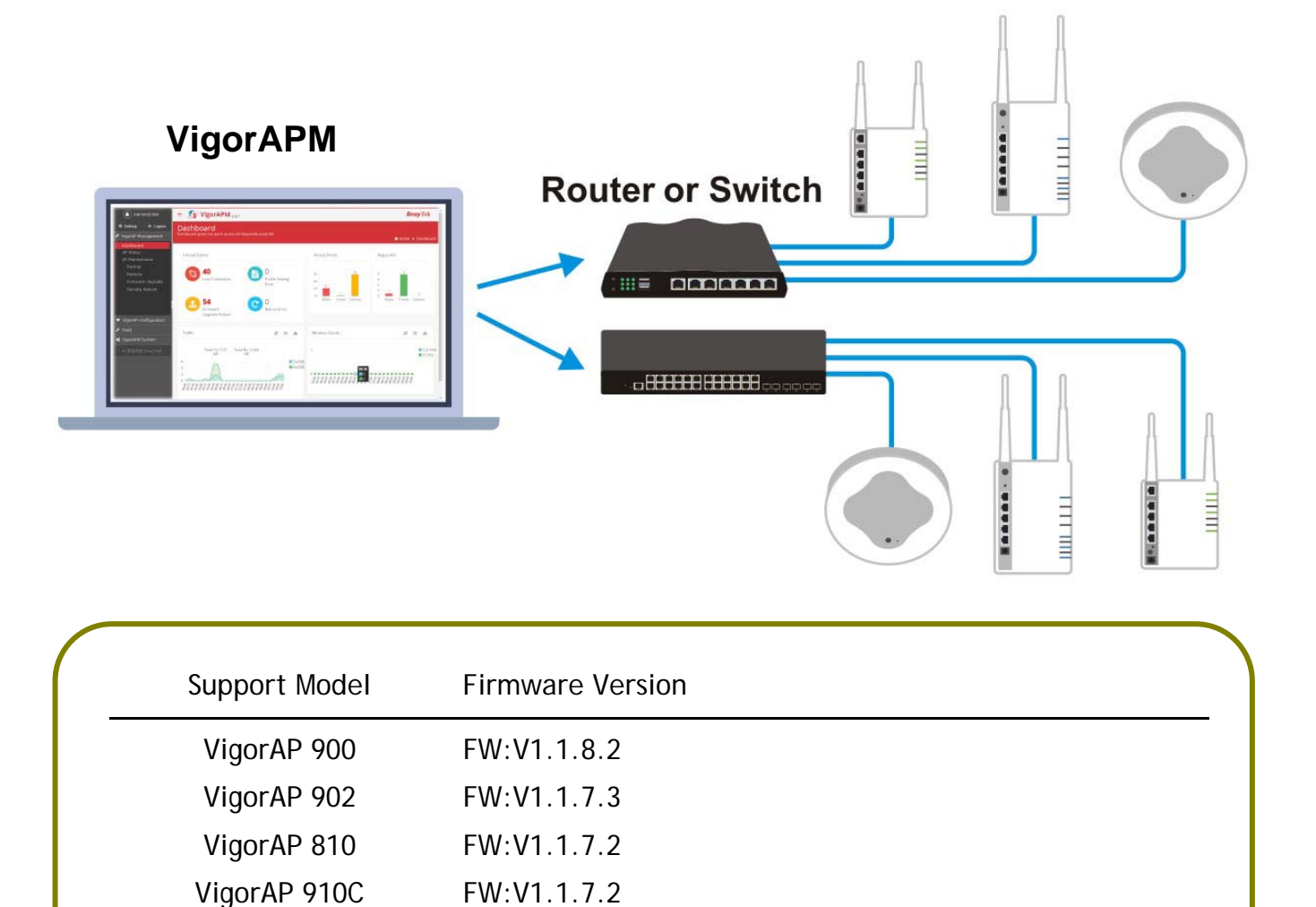

System Requirements for VigorAPM:

- OS: Windows / Linux
- CPU: Intel Core i3-6300 Processor (4M Cache, 3.80 GHz)
- Memory: 3 G memory (DDR4)
- HDD: 400 G HD (STAT3 128MB Cache)
- Switch or Router
- VigorAP

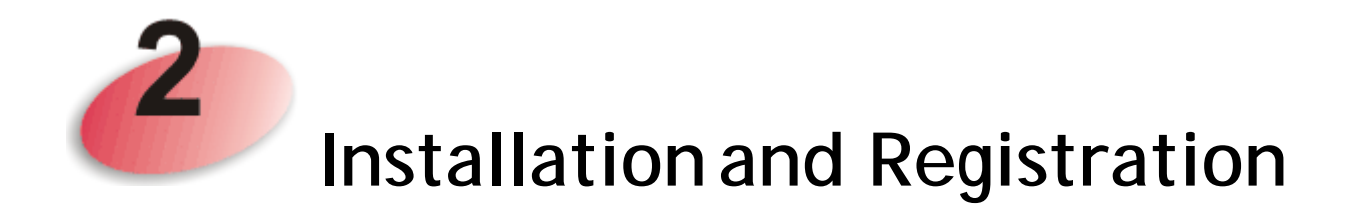

This part will guide you to install the software on your computer. VigorAPM can be operated on Windows system, and Linux System.

Here, we take the software running on Windows system as an example.

### 2-1 Installation

1. Click **Setup** to run VigorAPM setup wizard.

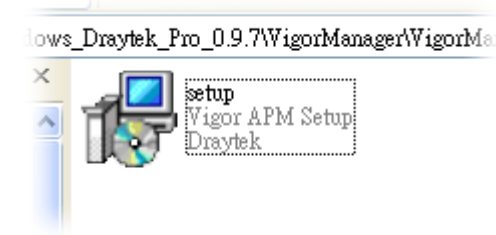

2. When the following dialog appears, click Next.

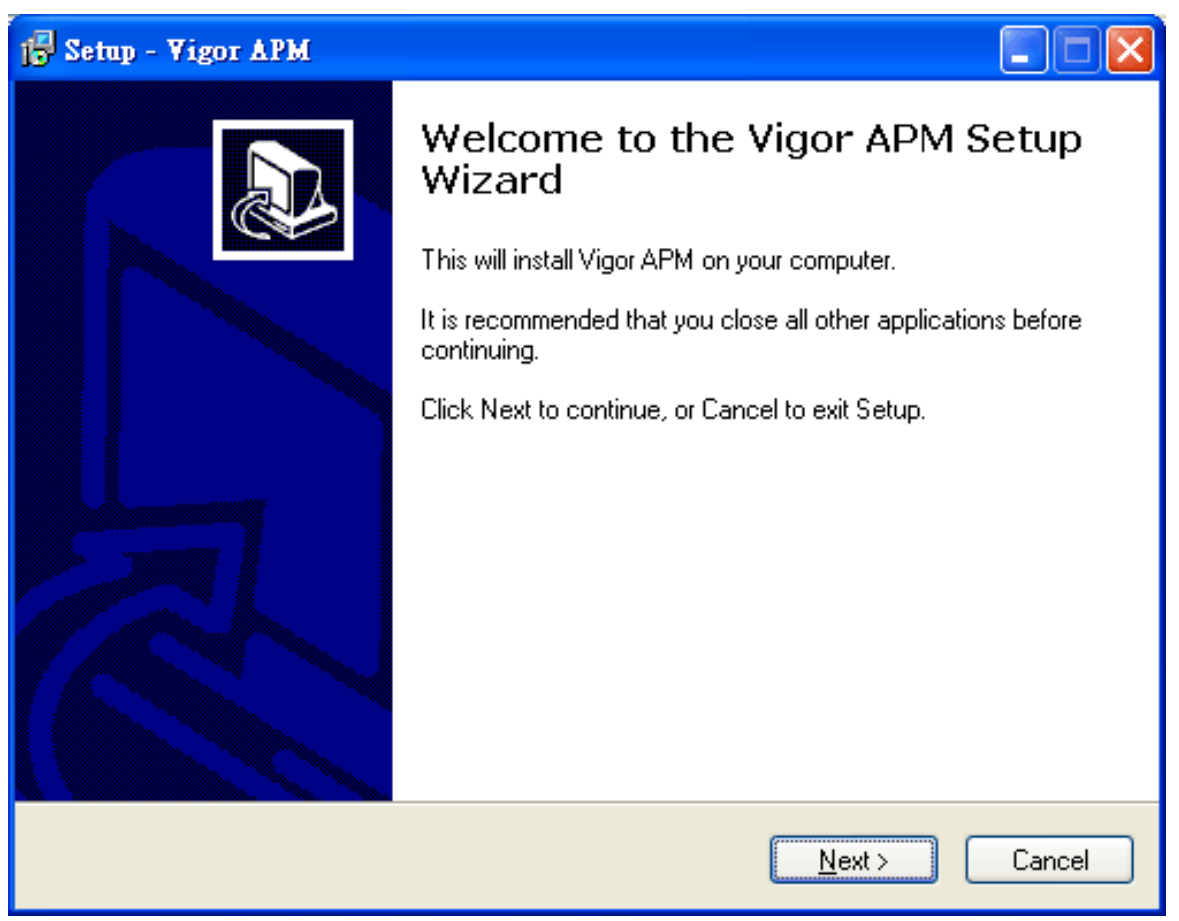

3. Set the maximum memory and minimum memory based on the physical installation for guaranteeing JAVA operation. Default settings are "512" and "128".

| 1 Setup - Vigor APM                                                                 | X |
|-------------------------------------------------------------------------------------|---|
| Maximum And Minimum Memory<br>What is your maximum and minimum memory?              | R |
| Please specify your maximum and minimum memory, then click Next.<br>Maximum Memory: |   |
| 512                                                                                 |   |
| Minimum Memory:                                                                     |   |
| 128                                                                                 |   |
|                                                                                     |   |
|                                                                                     |   |
|                                                                                     |   |
|                                                                                     |   |
| < <u>B</u> ack <u>N</u> ext > Cancel                                                |   |

4. Setup HTTP and HTTPS port, we'll suggest using others port instead of default 8080 and 8443 port to prevent conflict.

| 🕼 Setup - Vigor APM                                       |        |
|-----------------------------------------------------------|--------|
| Http And Https Port<br>What is your http and https port?  |        |
| Please specify your http and https port, then click Next. |        |
| Http Port.<br>8080                                        |        |
| Https Port:                                               |        |
| 8443                                                      |        |
|                                                           |        |
|                                                           |        |
|                                                           |        |
|                                                           |        |
| < <u>B</u> ack <u>N</u> ext >                             | Cancel |

5. Select the directory that VigorAPM should be installed and click Next.

| 🔂 Setup - Vigor APM                                                                 |        |
|-------------------------------------------------------------------------------------|--------|
| Select Destination Location<br>Where should Vigor APM be installed?                 |        |
| Setup will install Vigor APM into the following folder.                             |        |
| To continue, click Next. If you would like to select a different folder, click Brow | se.    |
| C:\Program Files\Vigor APM                                                          | owse   |
| At least 339.3 MB of free disk space is required.                                   |        |
| < <u>B</u> ack <u>N</u> ext >                                                       | Cancel |

6. Determine the program name of VigorAPM for you to start up. Then click Next.

| 🔂 Setup - Vigor APM                                                                    |        |
|----------------------------------------------------------------------------------------|--------|
| Select Start Menu Folder<br>Where should Setup place the program's shortcuts?          |        |
| Setup will create the program's shortcuts in the following Start Menu folder.          |        |
| To continue, click Next. If you would like to select a different folder, click Browse. |        |
| Vigor APM Browse                                                                       |        |
|                                                                                        |        |
|                                                                                        |        |
|                                                                                        |        |
|                                                                                        |        |
|                                                                                        |        |
|                                                                                        |        |
|                                                                                        |        |
| < <u>B</u> ack <u>N</u> ext > C                                                        | Cancel |

7. In this dialog, check the box of "**Create a desktop icon**" for your necessity. Click **Next**.

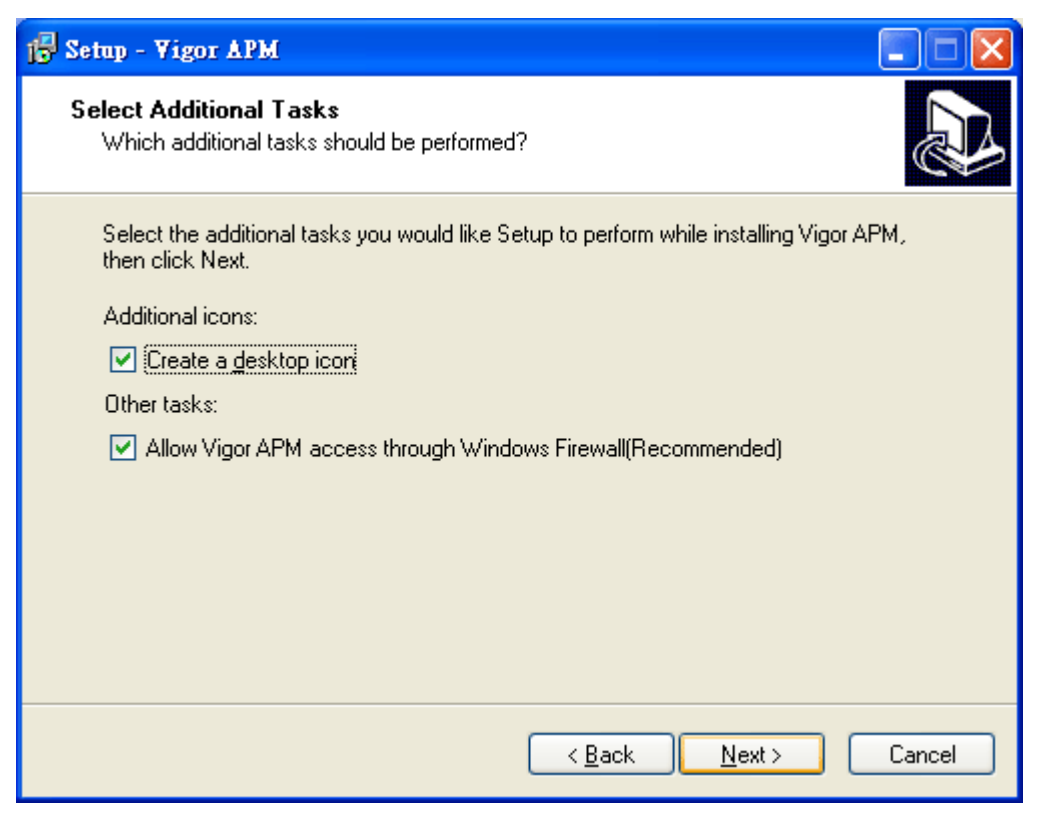

8. Now, the program is ready to install necessary features and files to your computer. Please click **Install** to start.

| 1 Setup - Vigor APM                                                                                                    |               |
|----------------------------------------------------------------------------------------------------|---------------|
| <b>Ready to Install</b><br>Setup is now ready to begin installing Vigor APM on your computer.                                                   |               |
| Click Install to continue with the installation, or click Back if you want to review or<br>change any settings.                                 |               |
| Destination location:<br>C:\Program Files\Vigor APM                                                                                             |               |
| Start Menu folder:<br>Vigor APM                                                                                                    |               |
| Additional tasks:<br>Additional icons:<br>Create a desktop icon<br>Other tasks:<br>Allow Vigor APM access through Windows Firewall(Recommended) |               |
|                                                                                                    | <u>∼</u><br>> |
| < <u>B</u> ack Install                                                                                                    | Cancel        |

9. Please wait for a while to complete the installation.

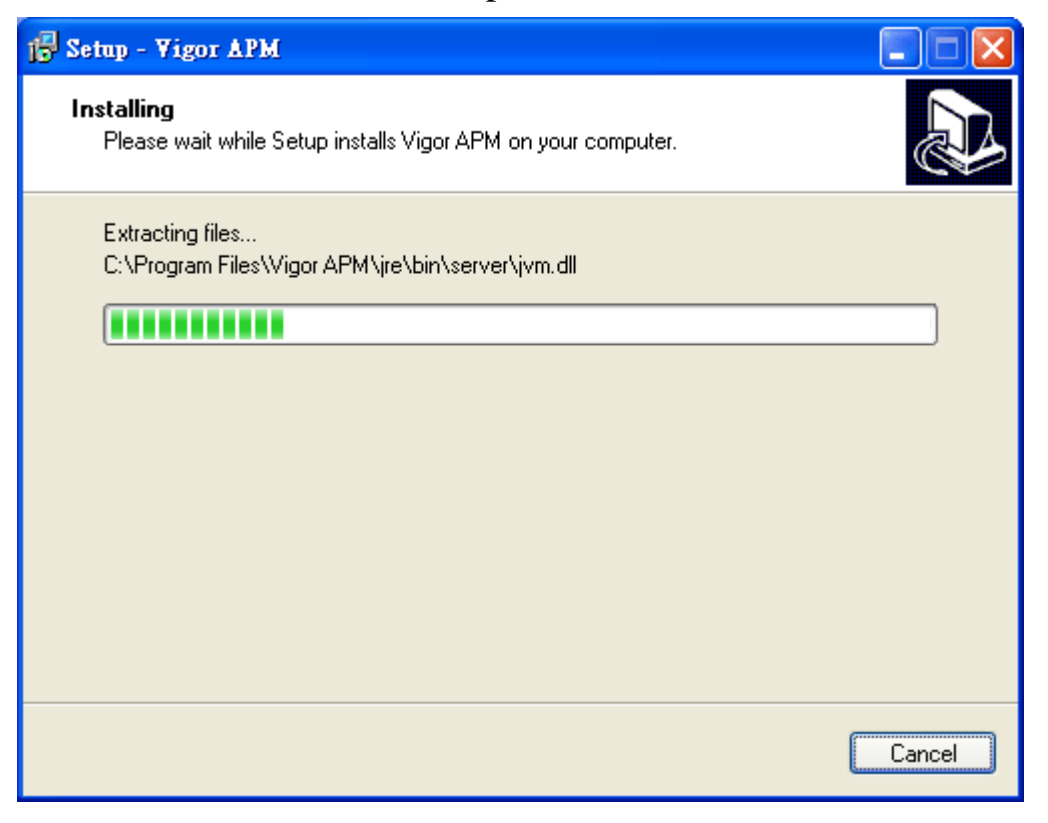

10. Now the program has completed the installation of VigorAPM. Click **Finish** to exit it.

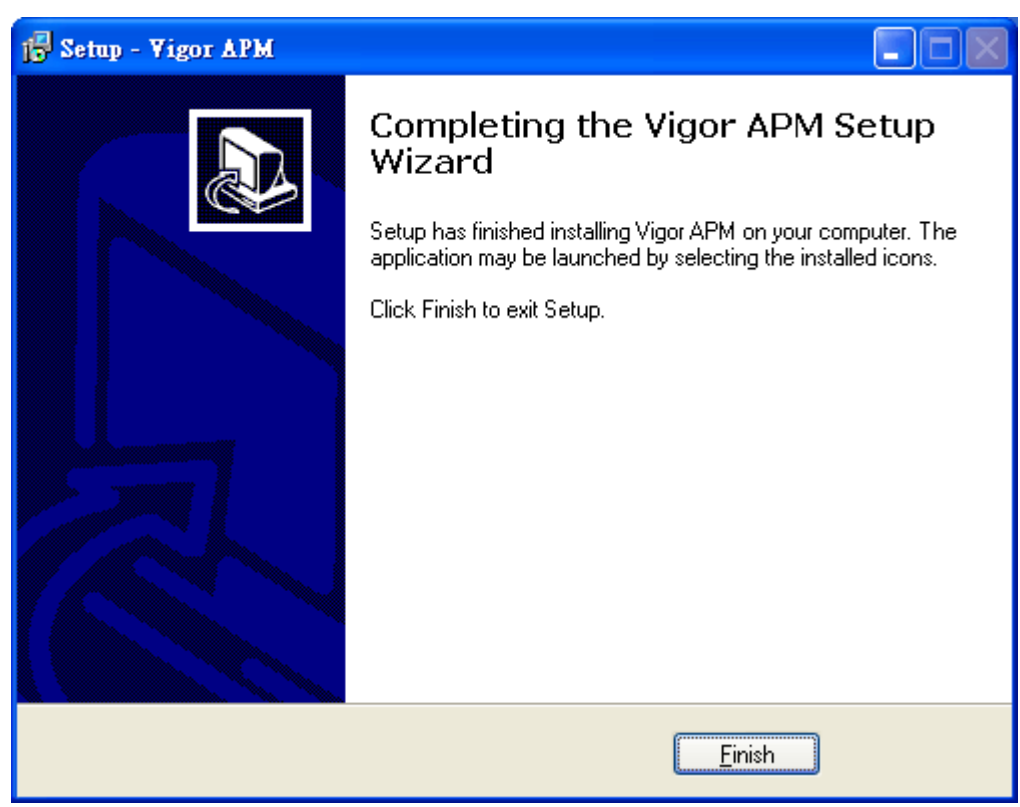

## 2-2 Registration

Before making configuration for VigorAPM, the system will guide you to register VigorAPM in MyVigor web site first.

1. Open any browser (e.g., Firefox) and type "localhost:port number" as URL; or double click the shortcut of VigorAPM from your desktop.

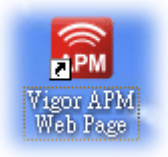

2. The login page of VigorAPM will be shown as the following:

| <b>Dray</b> Tek | с.сом                    |
|-----------------|--------------------------|
| E               | igor <b>APM</b>          |
| 1               | root                     |
|                 | •••••                    |
| Q               | English                  |
| 🗆 Rememb        | er Me Sign in            |
|                 | Copyright © DrayTek Corp |

3. Please type "**root**" as user name and "**admin123**" as password. Then click **Sign** in.

4. A login page for MyVigor web site will pop up automatically.

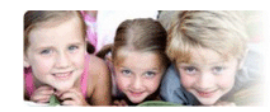

Please take a moment to register. Membership Registration entitles you to upgrade firmware for your purchased product and receive news about upcoming products and services!

Once you receive the DrayTek membership, welcome your further login to advise us of your opinion about DrayTek product. Your precious suggestions will be of further help for innovation and enhancement. By joining MyVigor, your data will be handled carefully and not passed onto any 3rd party unrelated organizations. Your data will only be used/accessed by DrayTek Corp and regional offices/agents within your own country.

| Language : English 💌                                 |  |
|------------------------------------------------------|--|
| UserName : carrieni                                  |  |
| Password :                                           |  |
| Auth Code :                                          |  |
| Forgotten password?                                  |  |
| Don't have a MyVigor Account ? Create an account now |  |

Trefe

- **Info** If you do not have any account, simply click <u>Create an account now</u> to create a new one for using the service provided by MyVigor web site.
- 5. MyVigor will verify and authenticate if the user account you typed is allowed to access into the web site. If yes, the following screen will appear. Check the box of "I have read and understand the above Agreement" and click "I am understand that later changed".

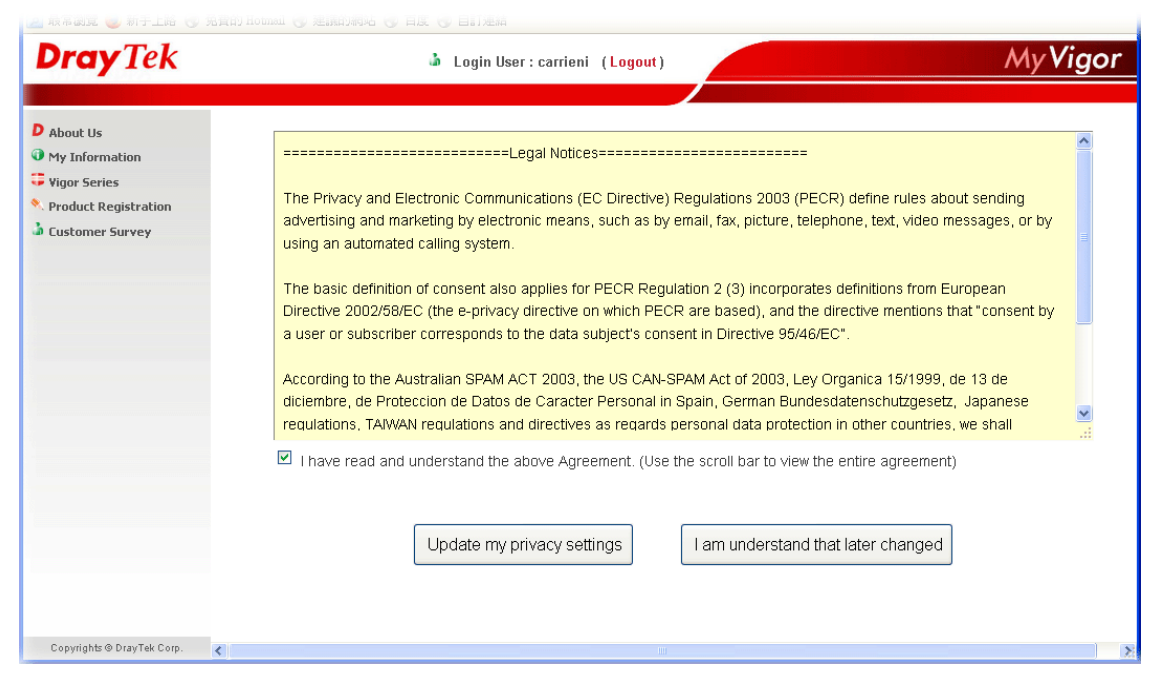

6. Type a nickname for VigorAPM and click Add.

| <b>Dray</b> Tek                                                                                                    | ش                                                     | Login User : carrieni (Logout)                                                                           |                    | MyVigor                                                              |
|----------------------------------------------------------------------------------------------------|-------------------------------------------------------|----------------------------------------------------------------------------------------------------|--------------------|----------------------------------------------------------------------|
| <ul> <li>About Us</li> <li>My Information</li> <li>Vigor Series</li> <li>Product Registration</li> <li>Customer Survey</li> </ul> | My Information - My Products<br>Registration Device : | <sup>•</sup> Nickname : Carrie_APM<br>Registration Date : 09-12-2016<br>Serial number : APM-00055DE4D8EE | Las<br>13:5<br>Las | t login time : 2016-09-12<br>50:35<br>t login from : 111.251.222.175 |
|                                                                                                    |                                                       |                                                                                                    |                    | Rows : 10 💌 Page : 1 💌                                               |
|                                                                                                    | Serial Number / Host ID                               | Device Name                                                                                              | Model              | Note                                                                 |
|                                                                                                    | <u>111900325027</u>                                   | 2130                                                                                                    | Vigor2130          |                                                                      |
|                                                                                                    | 2013030811172502                                      | vigor2760                                                                                                | Vigor2760          |                                                                      |
|                                                                                                    | <u>2015022415571701</u>                               | Vigor2132ac                                                                                              | Vigor2132          |                                                                      |
|                                                                                                    | 2015030413341201                                      | Vigor2925ac                                                                                              | Vigor2925          |                                                                      |
| Copyrights ⊕ DrayTek Corp.                                                                                                    |                                                       |                                                                                                    |                    |                                                                      |

7. Type a name for identification in the field of **Nickname** and click **Submit**. You can see the following screen. Click **OK**.

| Your device has been successfully added to the database. |
|----------------------------------------------------------|
| OK                                                       |
|                                                          |

8. In this page, click the serial number link (in this case, it is APM-xxxxxxxxx).

| <b>Dray</b> Tek                                                                                     | ىق                           | Login User : carrieni (Logout) |                       | MyVigor                                                         |
|----------------------------------------------------------------------------------------------------|------------------------------|--------------------------------|-----------------------|-----------------------------------------------------------------|
|                                                                                                    |                              |                                |                       |                                                                 |
| <ul> <li>About Us</li> <li>My Information</li> <li>Vigor Series</li> <li>Customer Survey</li> </ul> | My Information - My Products |                                | Last<br>13:51<br>Last | login time : 2016-09-12<br>0:35<br>login from : 111.251.222.175 |
|                                                                                                    | Social Number ( Hest ID      | Davice Name                    | Medel                 | Note                                                            |
|                                                                                                    | 111000225027                 | Device Name                    | VigorQ120             | NOCE                                                            |
|                                                                                                    | 2013030811172502             | 2130<br>vigo/2760              | Vigor2760             |                                                                 |
|                                                                                                    | 2015022415571701             | Vigor/132ac                    | Vigor2132             |                                                                 |
|                                                                                                    | 2015022413371701             | Vigor2925ac                    | Vigor2925             |                                                                 |
|                                                                                                    |                              | Carrie APM                     | VigorAPM              |                                                                 |
|                                                                                                    |                              | -                              |                       |                                                                 |
| Copyrights © DrayTek Corp.                                                                          |                              |                                |                       | .:                                                              |

9. You will get a device information page as shown below. If you are the new user of VigorAPM, you can get a free charge of **one year** service of VigorAPM. Simply click the **Trial** button.

| <b>Dray</b> Tek                                                 |                                                                                                    | 🍐 Login User : carrieni                                                  | (Logout)                                                                         | MyVigor                                                                     |
|-----------------------------------------------------------------|----------------------------------------------------------------------------------------------------|--------------------------------------------------------------------------|----------------------------------------------------------------------------------|-----------------------------------------------------------------------------|
| D About Us<br>My Information<br>Vigor Series<br>Customer Survey | My Information - My I<br>Device Information<br>Device Name : Carrie_A<br>Host ID : apm-000<br>Model : VigorAPI | Products<br>1<br>PM<br>55de4d8ee<br>M Series                             |                                                                                  | Rename Transfer Back                                                        |
|                                                                 | Device's S                                                                                                    | ervice Expired License<br>Provider Action<br>DT-APM Trial                | Status Start Date                                                                | Expired Date Nodes Note<br>                                                 |
|                                                                 | After the trial period                                                                                         | <mark>, contact your local DrayTek dealer/</mark><br>Cyren ( Commtouch ) | distributor for purchasing the formal<br>BPiM                                    | edition of WCF service.<br>fragFINN                                         |
|                                                                 | Type<br>(blacklist/whitelist)                                                                                  | Blacklist<br>(customer can choose category to<br>block/pass.)            | Blacklist<br>(some predefine website will be<br>blocked. Others will be passed.) | Whitelist<br>(only some predefine website pass,<br>others will be blocked.) |
|                                                                 | Region                                                                                                    | Global                                                                   | All German speaking countries                                                    | All German speaking countries                                               |
|                                                                 | Website                                                                                                    | http://www.cyren.com/                                                    | http://www.bundespruefstelle.de/                                                 | http://www.fragfinn.de                                                      |
|                                                                 | Trial license                                                                                                  | One month                                                                | One year                                                                         | Till 2014/12/31                                                             |
| Copyrights © DrayTek Corp.                                      | Official license                                                                                               | Agent/Draytek sales                                                      | From My∨igor                                                                     | Will issue later-                                                           |

10. Form the following screen, check the box of "I have read and accept the above...." and click Next.

| <b>Dray</b> Tek            | Login User : carrieni (Logout)                                                                                                    |
|----------------------------|----------------------------------------------------------------------------------------------------|
| D About Us                 | Confirm Message                                                                                                    |
| My Information             | Cancel                                                                                                    |
| 😳 Vigor Series             | User Name : carrieni                                                                                                    |
| 🍐 Customer Survey          | Serial Number : apm-00055de4d8ee                                                                                                    |
|                            | Model : VigorAPM                                                                                                    |
|                            | SELECT TS.CardName AS CardName, DC.dstatus AS STATUS, SP.spname AS SPNAME FROM TmpSerCard AS TS,<br>DraytekCardTB AS DC, ServiceProvider AS SP WHERE TS.DevService_DSID='137352' AND TS.DraytekCardTB_CID=DC.CID AND<br>DC.dstatus='valid' AND TS.ServiceProvider_SPID=SP.SPID                                                                                                    |
|                            | prayTek VigorAPM Series End-User License Agreement 🛛 💌                                                                                                    |
|                            |                                                                                                    |
|                            | DrayTek IS WILLING TO LICENSE THE ENCLOSED SOFTWARE TO YOU ONLY UPON THE CONDITION THAT YOU ACCEPT<br>ALL OF THE TERMS CONTAINED IN THIS LICENSE AGREEMENT. PLEASE READ THE TERMS CAREFULLY BEFORE<br>COMPLETING THE INSTALLATION PROCESS AS INSTALLING THE SOFTWARE WILL INDICATE YOUR ASSENT TO THEM.<br>IF YOU DO NOT AGREE TO THESE TERMS, THEN DRAYTER IS UNWILLING TO LICENSE THE SOFTWARE TO YOU, IN<br>WHICH EVENT YOU SHOULD RETURN THE UNINSTALLED SOFTWARE AND PACKAGING TO THE PLACE FROM WHICH<br>IT WAS ACQUIRED, AND YOUR MONEY WILL BE REFUNDED.                                                                                                    |
|                            | BY JOINING MYVIGOR, YOUR DATA WILL BE HANDLED CAREFULLY AND NOT PASSED ONTO ANY 3RD PARTY<br>UNRELATED ORGANIZATIONS. YOUR DATA WILL ONLY BE USED/ACCESSED BY DRAYTEK CORP AND REGIONAL<br>OFFICES/AGENTS WITHIN YOUR OWN COUNTRY.                                                                                                    |
|                            | 1. Grant of License for Personal Use<br>DrayTek grants you a non-exclusive, non-transferable license to use the program with which this license is distributed (the<br>"Software"), including any documentation files accompanying the Software ("Documentation"), for internal business use only, for<br>up to the number of users specified in sales order and invoice. You have the right to make one backup copy of the Software and<br>Documentation solely for archival, back-up or disaster recovery purposes. You shall not exceed the scope of the license granted<br>hereunder. Any rights not expressly granted by DrayTek to you are reserved by DrayTek, and all implied licenses are disclaimed. |
|                            | 2. Ownership<br>You have no ownership rights in the Software. Rather, you have a license to use the Software as long as this License Agreement<br>remains in full force and effect. Ownership of the Software, Documentation and all intellectual property rights therein shall remain<br>at all times with DrayTek and its licensors. Any other use of the Software by any other entity is strictly forbidden and is a<br>violation of this License Agreement.                                                                                                    |
|                            | 3. Proprietary Notices                                                                                                    |
|                            | ✓ I have read and accept the above Agreement. (Please check this box ).                                                                                                    |
| Copyrights © DrayTek Corp. | Next                                                                                                    |

11. In the page below, click **Register**.

| <b>Dray</b> Tek                                                  | Login User : carrieni (Logout)                                                                         | MyVigor |
|------------------------------------------------------------------|----------------------------------------------------------------------------------------------------|---------|
| About Us     My Information     Vigor Series     Lustomer Survey | Apply For A License Number Service Name : APM STEP 2 Activation Date (MM-DD-YYYY): 09-12-2016 Register | Cancel  |

12. When the VigorAPM License Information page appears, the service is ready for you to use. Click **Login to APM** to use VigorAPM service.

| Operation     |                       |
|---------------|-----------------------|
|               | 1000 : License Key OK |
| License id    | 00018615              |
| Start date    | 2016-09-12            |
| Expire date   | 2017-09-12            |
| Max node      | 00000100              |
| Trial license | Yes                   |
|               | Login to APM          |

13. The login page will appear as follows.

| <b>Dray</b> <i>Tek</i> .coм |                          |   |  |
|-----------------------------|--------------------------|---|--|
|                             |                          |   |  |
|                             |                          |   |  |
| L Use                       | rname                    |   |  |
| Pas                         | sword                    |   |  |
| C Eng                       | glish                    | ~ |  |
| Remember Me                 | Sign in                  |   |  |
|                             | Copyright © DrayTek Corp |   |  |

# **3** Accessing VigorAPM Web Page

- 1. Open any browser (e.g., Firefox) and type "localhost:8080" as URL; or double click the shortcut of VigorAPM from your desktop.
- 2. Please type "root/admin123" as the Username/Password and click Sign In.

|             | ername<br>ssword         |
|-------------|--------------------------|
| C E         | ıglish 🗸                 |
| Remember Me | Sign in                  |
|             | Copyright © DrayTek Corp |
|             |                          |

3. Now, the Main Screen will appear.

| Administrator                                                           | ≡ 🛃 VigorAPM 0.9.7                                   |                                               |                                                                                                    | <b>Dray</b> Tek                                 |
|-------------------------------------------------------------------------|------------------------------------------------------|-----------------------------------------------|----------------------------------------------------------------------------------------------------|-------------------------------------------------|
| <ul> <li>Setting</li> <li>Logout</li> <li>VigorAP Management</li> </ul> | Dashboard<br>Dashboard gives you quick access to f   | requently used info                           |                                                                                                    | 🐗 Home 🔉 Dashboard                              |
| Dashboard<br>AP Status<br>AP Maintenance<br>Backup<br>Restore           | Unread Events                                        | 0                                             | Access Points                                                                                        | Rogue APs                                       |
| Firmware Upgrade<br>Remote Reboot                                       | Loss Connection<br>54<br>Firmware<br>Upgrade Failure | Profile Setting<br>Error<br>0<br>Reboot Error | 20<br>10 11<br>0 1 Off-line On-line Unknown                                                          | 0<br>4<br>2<br>1<br>0<br>Rogue Friendly Unknown |
| Tools      VigorAPM System                                              | Traffic                                              | C 0 m                                         | Wireless Clients                                                                                     | <i>C</i> 0 ≜                                    |
| © 居易科技 DrayTek                                                          | Total Tx: 7.37 Total<br>GB                           | Rx: 12.64<br>GB<br>Tx(GB)<br>Rx(GB)           | 06:30<br>0<br>3<br>2<br>2<br>2<br>2<br>2<br>2<br>2<br>2<br>2<br>2<br>2<br>2<br>2<br>2<br>2<br>2<br>2 | ■ 2.4 GHz<br>■ 5 GHz<br>● 5 GHz                 |

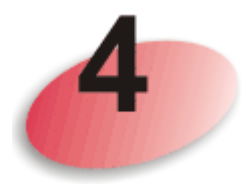

## Start / Shutdown VigorAPM Service

After installing VigorAPM on your computer, you will have the following icons displayed on your desktop.

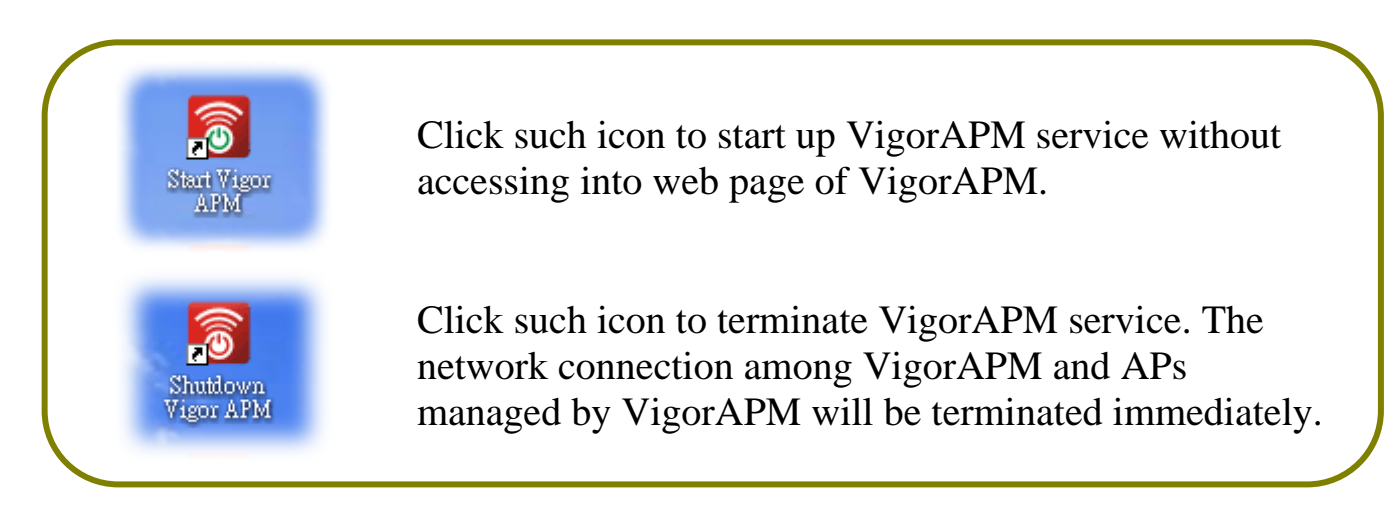

#### **Contacting DrayTek**

If the router still cannot work correctly after trying many efforts, please contact your dealer for further help right away. For any questions, please feel free to send e-mail to support@draytek.com.